## Rufumleitung der Hauptnummer auf Handy:

Link für UPC Telefonsteuerung:

https://voiceportal.business.upc.ch/upc/login.html

| •  | Login                  |                   |  |
|----|------------------------|-------------------|--|
| Lo | ogin-E-Mail-<br>dresse | info@roadcross.ch |  |
| Pa | asswort                |                   |  |
|    |                        | Login             |  |

| Login E-Mail Adresse: | ***** |
|-----------------------|-------|
| Passwort:             | ***** |

## Umleitung des Ringrufes auf's Handy:

| (    | <b>upc</b><br>business | Admir                    | nistration          | Anleitung      | ■Feedback<br>3 Hilfe× |                | Do              | oris Suter<br>v1801 2-9-910 | ∮Log out |
|------|------------------------|--------------------------|---------------------|----------------|-----------------------|----------------|-----------------|-----------------------------|----------|
| Benu | tzer Nummern R         | Ringrufe Provisionierung | Abos Rufumleitungen | Endgeräte Gesp | räche Kurzwahlen      | Rufübernahmen  | Dateiverwaltung | Kontakt Dat                 | en       |
|      | Benutzer               |                          |                     |                |                       |                |                 |                             |          |
|      | Suche                  |                          |                     |                |                       |                |                 |                             |          |
|      | Name, Kurz             | wahl, Nummer             |                     |                |                       |                |                 |                             |          |
|      |                        |                          |                     |                | _                     | N              |                 |                             |          |
|      |                        |                          |                     |                |                       | Neuen Benutzer | erstellen       |                             |          |
|      |                        |                          |                     |                |                       |                |                 |                             |          |

Auf Übersichtsmaske Ringrufe anwählen (oranger Pfeil)

### Auf Zahnrad clicken (grüner Pfeil)

| Name      | Anzeigename | Nummer     |   |
|-----------|-------------|------------|---|
| Roadcross | RCS         | 0447374829 | 0 |

Das Fenster Ringruf bearbeiten geht auf.

#### Ringruf bearbeiten $\times$ 0447374829 Nummer Sprache Nicht ausgewählt ۵. E-Mail info@roadcross.ch Name Roadcross RCS Anzeigename PIN Code Berechtigte Nicht ausgewählt Benutzer Kein Backup routing gesetzt

#### Zeitschaltungen

| Ganze Tage<br>+ Weitere ganze Tage hinzufügen | Feiertage                         |                                                                                                    |                |                                                     | ¢ 🗑       |
|-----------------------------------------------|-----------------------------------|----------------------------------------------------------------------------------------------------|----------------|-----------------------------------------------------|-----------|
| Uhrzeit<br>+ Weitere Uhrzeit hinzufügen       | Nachtscha<br>Mo<br>Di<br>Mi<br>Do | altung<br>00:00-08:00;12:00-13:_<br>00:00-08:00;12:00-13:_<br>00:00-08:00;12:00-13:_<br>00:00-08:00;12:00-13:_ | Fr<br>Sa<br>So | 00:00-08:00;12:00-13:<br>00:00-23:59<br>00:00-23:59 | 0         |
| Standard                                      | Keine der (                       | obigen Tage oder Zeiten sind                                                                                   | zutreffe       | nd.                                                 | ۰         |
|                                               |                                   |                                                                                                    |                | Speichern                                           | Abbrechen |

#### Ringruf bearbeiten 0447374829 Sprache Nicht ausgewählt Nummer ø info@roadcross.ch Roadcross E-Mail Name RCS PIN Code Anzeigename Berechtigte Nicht ausgewählt Benutzer Kein Backup routing gesetzt Zeitschaltungen Ganze Tage Feiertage 🌣 🝟 + Weitere ganze Tage hinzufügen Nachtschaltung Uhrzeit Ø 🗑 Mo 00:00-08:00;12:00-13:... Fr 00:00-08:00;12:00-13:... 00:00-08:00;12:00-13:... Sa 00:00-23:59 Di 00:00-23:59 Mi 00:00-08:00;12:00-13:... So 00:00-08:00;12:00-13:... Do Standard Keine der obigen Tage oder Zeiten sind zutreffend. Ö Speichern Abbrechen

Das Zahnrad unter der Rubrik Standard anwählen (schwarzer Pfeil)

| Standard | Keine                  | der obigen Tage oder                                                         | Zeiten sind zutre                              | ffend.                                                             | ✓ ×                                 |
|----------|------------------------|------------------------------------------------------------------------------|------------------------------------------------|--------------------------------------------------------------------|-------------------------------------|
|          | 1. Stu                 | fe: Sofort                                                                   |                                                | Nummer/Endgerät                                                    | •                                   |
|          | 0447                   | 374829 : Suter Doris 🗙 🛛                                                     | )447374829-2 : Sute                            | r Doris 🗙                                                          |                                     |
|          | 2. Stu<br>0447<br>0447 | fe: Nach 10 Seku<br>374529 : Koller Patrizia ×<br>374529APP : Koller Patrizi | Inden<br>0447374829 : Sute<br>a × 0447374829-2 | Nummer/Endgerät<br>r Doris × 0445781754 : Yalçı<br>: Suter Doris × | • Tinkaya Serkan *                  |
|          | 3. Stu                 | fe: Nach 15 Seku                                                             | ınden                                          | Ansagen<br>TB Ansage Standart                                      | •                                   |
|          | + Weit                 | eren Schritt hinzufüger                                                      | 1                                              |                                                                    |                                     |
|          | Pro<br>eing<br>Stur    | Ringruf können max.<br>Jestellt, lassen sich ke<br>fen vorhanden sind.       | 6 Stufen konfigur<br>ine weiteren Stuf         | iert werden. Ist ein Ringr<br><sup>F</sup> en hinzufügen, auch wer | uf auf Voicemail<br>nn noch nicht 6 |
|          |                        |                                                                              |                                                |                                                                    |                                     |
|          |                        |                                                                              |                                                |                                                                    | cichara Abbre                       |

Im leeren Feld (siehe oranger Pfeil) Handynummer eintragen und speichern drücken. Bitte Umleitung mit einem Anruf testen. Handy sollte nun zeitgleich mit den anderen Nummern die am Ringruf angeschlossen sind klingeln.

Bitte Handynummer nach "Umleitungseinsatz" wieder aus Feld entfernen und Änderung speichern.

## Rufumleitung persönlicher Nummern:

Link für UPC Telefonsteuerung:

https://voiceportal.business.upc.ch/upc/login.html

| o@roadcross.ch |
|----------------|
|                |
| gin            |
|                |

Login E-Mail Adresse:\*\*\*\*\*\*\*\*\*\*\*Passwort:\*\*\*\*\*\*\*\*\*\*\*\*

Umleitung der persönlichen Nummer (HelpLine, Medien usw.) aufs Handy:

| upc<br>business     | Admi                     | nistration          | Anleitu   | ng        | Feedback<br>Hilfe~ | Stift          | ung RoadCross   | Schweiz    | \$Log out |
|---------------------|--------------------------|---------------------|-----------|-----------|--------------------|----------------|-----------------|------------|-----------|
| Benutzer Nummern R  | Ringrufe Provisionierung | Abos Rufumleitungen | Endgeräte | Gespräche | Kurzwahlen         | Rufübernahmen  | Dateiverwaltung | Kontaktdat | еп        |
| Benutzer            |                          |                     |           |           |                    |                |                 |            |           |
| Suche<br>Name, Kurz | wahl, Nummer             |                     |           |           |                    |                |                 |            |           |
|                     |                          |                     |           |           |                    | Neuen Benutzer | erstellen       |            |           |

Auf Übersichtsmaske Rufumleitungen anwählen (grüner Pfeil)

Benutzer Nummern Ringrufe Provisionierung Abos Rufumleitungen Endgeräte Gespräche Kurzwahlen Rufübernahmen Dateiverwaltung Kontaktdaten

## Umleitungen

Pro Nummer können Umleitungen konfiguriert werden.

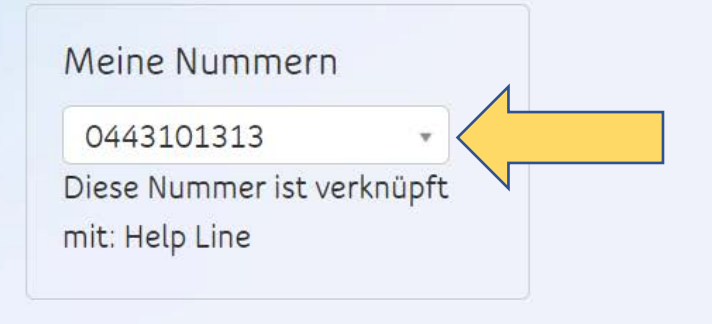

Im Feld «Meine Nummern» via Dropdown Menu die gewünschte Nummer aussuchen (gelber Pfeil)

# Rufumleitungen Einstellen

| 2 | Nach                                  | 10           | s   | Umleiten<br>auf | Telefon | • | 0447374829 |  |
|---|---------------------------------------|--------------|-----|-----------------|---------|---|------------|--|
| 2 | Falls besetzt                         |              |     | Umleiten<br>auf | Telefon | • | 0447374829 |  |
| • | Falls Endgerät unerre<br>registriert) | eichbar (nie | cht | Umleiten<br>auf | Telefon | • | 0798402580 |  |

Im Feld «Nach» das Sekundenfeld auf 0 setzen (oranger Pfeil) und die Zieltelefonnummer (Handy oder andere Festnetznummer) eingeben (blauer Pfeil).

Im Feld «Falls besetzt» bitte die Zieltelefonnummer auch eingeben (grüner Pfeil)

Das Feld «Falls Endgerät unnerreichbar) bitte NICHT verändern!

Änderungen speichern. Die Umleitung ist nun aktiv. Bitte mit einem Testanruf überprüfen.

#### WICHTIG!

Nach dem Umleitungseinsatz bitte wieder Originalzustand (Anbindung an Ringruf) herstellen

| Meine Nummern              |
|----------------------------|
| 0443101313 •               |
| Diese Nummer ist verknüpft |
| mit: Help Line             |

# Rufumleitungen Einstellen

| 2 | Nach                                  | 10           | S  | Umleiten<br>auf | Telefon | Ţ | 0447374829 |
|---|---------------------------------------|--------------|----|-----------------|---------|---|------------|
|   | Falls besetzt                         |              |    | Umleiten<br>auf | Telefon | • | 0447374829 |
| 2 | Falls Endgerät unerre<br>registriert) | ichbar (nich | nt | Umleiten<br>auf | Telefon | • | 0798402580 |

## Telefonbeantworteransage ändern:

Auf UPC Portal einloggen

#### https://voiceportal.business.upc.ch/upc/login.html

| 🔒 Login                  |                   |  |
|--------------------------|-------------------|--|
| Login-E-Mail-<br>Adresse | info@roadcross.ch |  |
| Passwort                 |                   |  |
|                          | Login             |  |

| Login E-Mail Adresse: | *****   |
|-----------------------|---------|
| Passwort:             | ******* |

|     |                           | Administration                     | ■Feedback<br>@Hilfe~                                           | Doris Su                            |
|-----|---------------------------|------------------------------------|----------------------------------------------------------------|-------------------------------------|
| Ber | nutzer Nummern Ringrufe F | Provisionierung Abos Rufumleitunge | en Endgeräte Gespräche Kurzwahlen                              | Rufübernahmen Dateiverwaltung Konta |
|     | Benutzer                  |                                    |                                                                |                                     |
|     | Suche                     |                                    |                                                                |                                     |
|     | Name, Kurzwahl, Nu        | mmer                               |                                                                |                                     |
|     |                           |                                    | N                                                              | euen Benutzer erstellen             |
|     |                           |                                    |                                                                |                                     |
|     | Benutzername              | Nummer                             | ♦ Endgerät                                                     |                                     |
|     | Brändle Franziska         | 044 310 1313 [204]                 | <u>0443101313-2(796692a11)</u><br>0443101313(796692a2)         | 200                                 |
|     | Koller Patrizia           | 044 737 4529 [202]                 | <u>0447374529(796692a1)</u>                                    | J \$ €                              |
|     | Krähenbühl Stefan         | 044 737 4729 [203]                 | <u>0447374729(796692a10)</u><br><u>0447374729APP(796692a9)</u> | 200                                 |

## Menu Ringrufe anwählen

|                              | Administration                    | Time                                 |                               | v16.03.5 [2016-09- |
|------------------------------|-----------------------------------|--------------------------------------|-------------------------------|--------------------|
| enutzer Nummern Ringrufe Pro | visionierung Abos Rufumleitungen  | Endgeräte Gespräche Kurzwahlen Rufül | pernahmen Dateiverwaltung Kor | takt Daten         |
| Ringrufe                     |                                   |                                      |                               |                    |
| iningrate                    |                                   |                                      |                               |                    |
| Sie haben die maximale A     | Anzahl Ringrufe, die in Ihrem Abo | enthalten sind, erreicht.            |                               |                    |
|                              |                                   |                                      |                               |                    |
|                              |                                   |                                      |                               |                    |
| Namo                         | Apzoio                            | 000000                               | Nummor                        |                    |
| Destaura                     | Alizeig                           | ename                                | Nummer                        |                    |
| Roadcross                    | KCS                               |                                      | 0447374829                    | ¥ •                |
|                              |                                   |                                      |                               |                    |

Zahnrad für Einstellungen anwählen

## Ringruf bearbeiten

| Nummer                  | 0447374829       | Sprache  | Nicht ausgewählt  | • |
|-------------------------|------------------|----------|-------------------|---|
| Name                    | Roadcross        | E-Mail   | info@roadcross.ch |   |
| Anzeigename             | RCS              | PIN Code |                   |   |
| Berechtigte<br>Benutzer | Nicht ausgewählt |          |                   |   |
| Kein Backup routing     | ) gesetzt        |          |                   |   |

## Zeitschaltungen

| + Weitere ganze Tage hinzufügen |                             |                                                                                         |                               |                                                          |                 |
|---------------------------------|-----------------------------|-----------------------------------------------------------------------------------------|-------------------------------|----------------------------------------------------------|-----------------|
| Uhrzeit                         | Userdef                     | ined                                                                                    |                               | Ø 😭                                                      |                 |
|                                 | Мо                          | 01:00-07:30;12:00-1_                                                                    | Fr                            | 01:00-07:30;12:00-1                                      |                 |
|                                 | Di                          | 01:00-07:30;12:00-1_                                                                    | Sa                            | 01:00-23:00                                              |                 |
|                                 | Mi                          | 01:00-07:30;12:00-1_                                                                    | So                            | 01:00-23:00                                              |                 |
|                                 | Do                          | 01:00-07:30;12:00-1_                                                                    |                               |                                                          |                 |
| + Weitere Uhrzeit hinzufügen    |                             |                                                                                         |                               |                                                          |                 |
| Standard                        | Keine de                    | r obigen Tage oder Zeiten si                                                            | nd zutref                     | ffend. 🔁                                                 |                 |
| Standard                        | Keine o<br>1. Stuf<br>04473 | ler obigen Tage oder Zeiter<br>e: Sofort<br>74829 : Suter Doris × 044737                | n sind zu<br>Ni<br>4829-2 : S | utreffend. V :<br>ummer/Endgerät v                       | ×<br>] <b>1</b> |
|                                 | 2. Stuf<br>04473<br>04457   | e: Nach 5 Sekunden<br>74529 : Koller Patrizia × 0447:<br>81754 : Yalçinkaya Serkan × 04 | Nu<br>374829 : S<br>44737482  | ummer/Endgerät •<br>Suter Doris ×<br>9-2 : Suter Doris × | )(              |
|                                 | 3. Stuf                     | e: Nach 15 Sekunden                                                                     | Ar                            | isagen 🔻                                                 |                 |
|                                 |                             |                                                                                         | TE                            | Ansage Standart                                          |                 |
|                                 | + Weite                     | eren Schritt hinzufügen                                                                 |                               |                                                          |                 |

Ansage in Dropdownmenu aussuchen

Zur Verfügung stehen:

- TB Standard
- TB Niemand im Büro
- TB Teamausflug
- TB Weihnachten
- TB Ostern
- Ausfälle aufgrund der Feiertage werden angesagt Ausfälle aufgrund der Feiertage werden angesagt

ausnahmsweise ist unser Büro nicht besetzt....

aufgrund Teamausflug ist Büro nicht besetzt...

die normalen Öffnungszeiten werden kommuniziert

- TB Pfingsten
   Ausfälle aufgrund der Feiertage werden angesagt
- Ansage auswählen und speichern.

Bitte daran denken Ansage auf den nächst regulären Termin wieder auf Standard zu ändern.

DS / 07.10.2016

## **Telefonbeantworter Ansage erstellen:**

#### Menu Rufumleitungen anwählen

| business Administ                                                                   | tration                |                    | Feedback<br>Hilfe~ |            | Dor             |
|-------------------------------------------------------------------------------------|------------------------|--------------------|--------------------|------------|-----------------|
| Benutzer Nummern Ringrufe Provisionierung A                                         | Abos Rufumleitungen E  | ndgeräte Gespräche | Kurzwahlen Ruf     | übernahmen | Dateiverwaltung |
| Umleitungen<br>Pro Nummer können Umleitungen konfi                                  | guriert werden.        |                    |                    |            |                 |
| Meine Nummern                                                                       |                        |                    |                    |            |                 |
| 0447374729<br>Diese Nummer ist verknüpft<br>mit: Krähenbühl Stefan<br>Rufumleitunge | ellen                  |                    |                    |            |                 |
| Nach 10 s                                                                           | Umleiten               | Telefon            |                    | 044737     | 74829           |
| <ul> <li>✓ Falls besetzt</li> </ul>                                                 | auf<br>Umleiten<br>auf | Telefon            |                    | 044737     | 74829           |
| Falls Endgerät unerreichbar (nicht<br>☞ registriert)                                | Umleiten<br>auf        | Telefon            |                    | 044737     | 74829           |

#### 1) Im Feld Sekunden 0 eingeben

2) Umleiten auf einstellen auf Voicemail bei Unerreichbarkeit

| Rufumleitungen Einstelle                                                                                              | n               |                                    |                  |
|----------------------------------------------------------------------------------------------------|-----------------|------------------------------------|------------------|
| ◙ Nach 0 s                                                                                                    | Umleiten<br>auf | Voicemail bei Unerreichbark_ 🔹     |                  |
| I Falls besetzt                                                                                                    | Umleiten<br>auf | Telefon *                          | 0447374829       |
| Falls Endgerät unerreichbar (nicht<br>registriert)                                                                    | Umleiten<br>auf | Telefon 🔹                          | 0447374829       |
| <ul> <li>Ankommende Anrufe sperren</li> <li>Anrufe mit unterdrückten Nummern</li> <li>Sperrliste verwenden</li> </ul> | Umleiten<br>auf | Voicemail *<br>Gesperrte Nummern * |                  |
|                                                                                                    |                 | Spe                                | ichern Abbrechen |

### 3) Speichern drücken

- 4) Mit eigenem Telefon auf die eigene Nummer anrufen und Ansage durchgeben
- 5) Die Ansage wird an die eigene E-Mail Adresse versendet.
- 6) Nachricht auf Desktop abspeichern

## 7) Im Menu Dateiverwaltung die Ansage hochladen

| tzer Nummern Ringrufe Provisionierung Abos Rufumleitungen Endgeräte Gespräch                                                                                                    | he Kurzwahlen Rufübernahmen Dateiverwaltı                                          |
|----------------------------------------------------------------------------------------------------|------------------------------------------------------------------------------------|
| Dateiverwaltung                                                                                                    |                                                                                    |
| Ansage-Anzeige Music On Hold                                                                                                    |                                                                                    |
| Ein Haken vor einer Ansage bedeuted, dass diese in einem Ringruf verwend<br>Bearbeiten müssen Sie diese Ansage aus dem entsprechenden Ringruf entf<br>Sie zur Ringruf-Konfiguration.                                                                                                    | let wird.Vor dem Löschen oder<br><sup>f</sup> ernen.Ein Klick auf den Haken bringt |
| TB Ansage niemand im Büro                                                                                                    | 2200                                                                               |
| ✓ TB Ansage Standart                                                                                                    | 22                                                                                 |
| ✓ Teamausflug 2016                                                                                                    | 出 ノ                                                                                |
|                                                                                                    |                                                                                    |
| Format: 16 bit, 8KHz, Mono (Max. Grösse 3.00 MB)<br>Sie haben 3 von max 20 Dateien hochgeladen.<br>Sie dürfen noch WAV-Dateien hochladen.                                                                                                    | 6                                                                                  |
| Format: 16 bit, 8KHz, Mono (Max. Grösse 3.00 MB)<br>Sie haben 3 von max 20 Dateien hochgeladen.<br>Sie dürfen noch WAV-Dateien hochladen.<br>Jeue Ansagedatei hochladen                                                                                                    |                                                                                    |
| Format: 16 bit, 8KHz, Mono (Max. Grösse 3.00 MB)<br>Sie haben 3 von max 20 Dateien hochgeladen.<br>Sie dürfen noch WAV-Dateien hochladen.<br>Jeue Ansagedatei hochladen                                                                                                    |                                                                                    |
| Format: 16 bit, 8KHz, Mono (Max. Grösse 3.00 MB)<br>Sie haben 3 von max 20 Dateien hochgeladen.<br>Sie dürfen noch WAV-Dateien hochladen.<br>Jeue Ansagedatei hochladen                                                                                                    |                                                                                    |
| Format: 16 bit, 8KHz, Mono (Max. Grösse 3.00 MB)<br>Sie haben 3 von max 20 Dateien hochgeladen.<br>Sie dürfen noch WAV-Dateien hochladen.<br>Neue Ansagedatei hochladen<br>ingruf Ansage hochladen                                                                                                    |                                                                                    |
| Format: 16 bit, 8KHz, Mono (Max. Grösse 3.00 MB)<br>Sie haben 3 von max 20 Dateien hochgeladen.<br>Sie dürfen noch WAV-Dateien hochladen.<br>Neue Ansagedatei hochladen<br>ingruf Ansage hochladen<br>Format: 16 bit, 8KHz, Mono (Max. Grösse 3.00 MB)<br>Sie haben 3 von max 20 Dateien hochgeladen.<br>Sie dürfen noch WAV-Dateien hochladen. |                                                                                    |

8) Der Ansage einen Titel geben

9) Datei auswählen und speichern. Sobald Datei gespeichert ist, steht sie zur Verfügung.

Um die Telefonbeantworteransage zu ändern, sep. Anleitung durchspielen.

DS / 07.10.2016